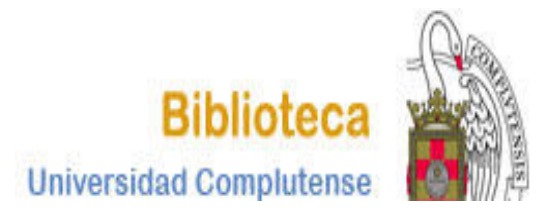

# SAGE JOURNALS

BIBLIOTECA DE CC INFORMACIÓN CURSO 2018-2019

Film index international. Tutorial 2018-2019

1

1

# **SAGE JOURNALS**

Colección multidisciplinar de publicaciones periódicas que incluye 41 revistas especializadas en periodismo y comunicación audiovisual. Además, existe un interesante contenido en abierto (SAGE OPEN) de revistas de diferentes materias.

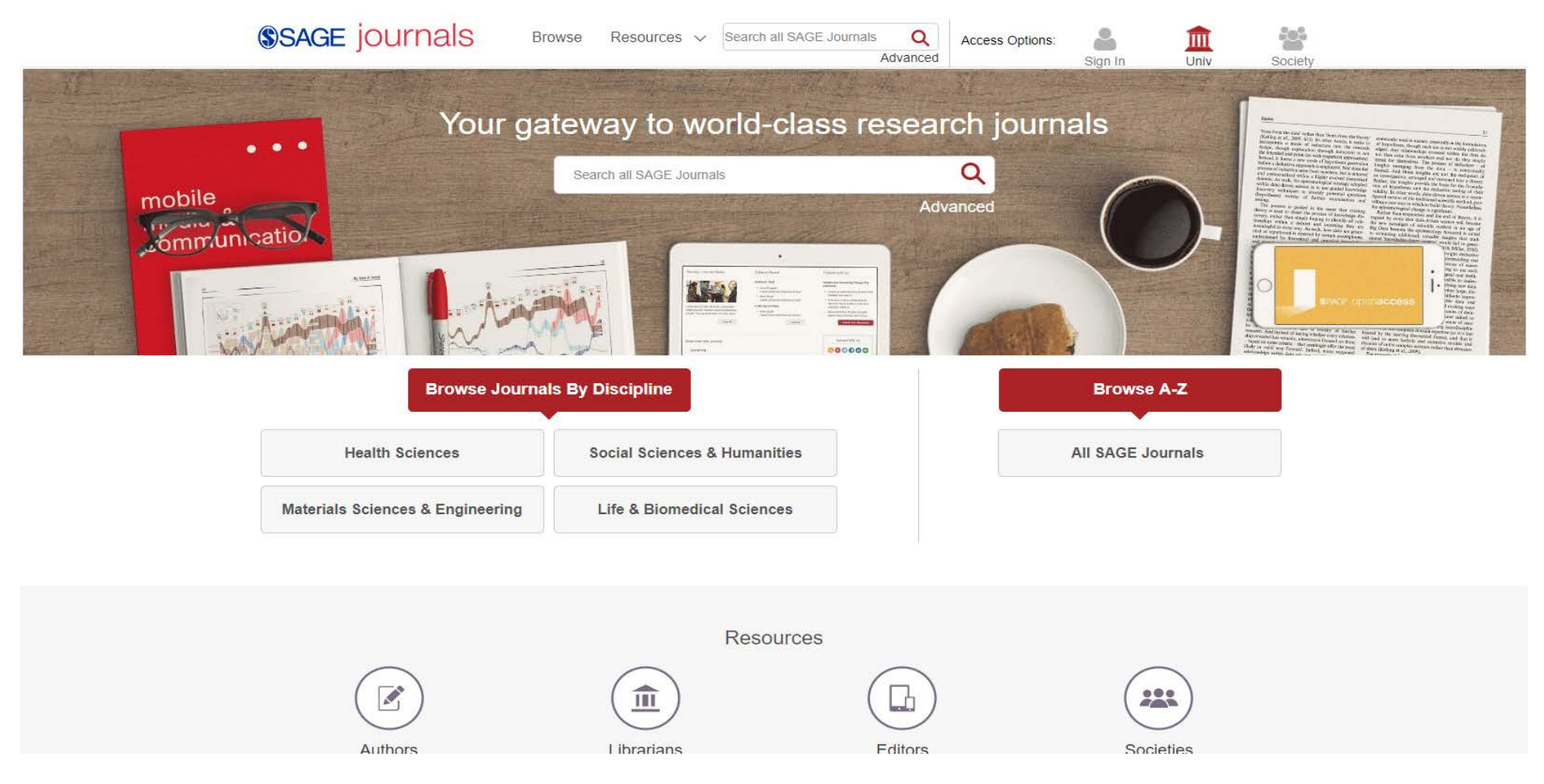

1. Desde la página web de la Biblioteca de CC de la Información o de la Biblioteca general introduciendo el nombre de la base de datos en el cajetín de búsqueda.

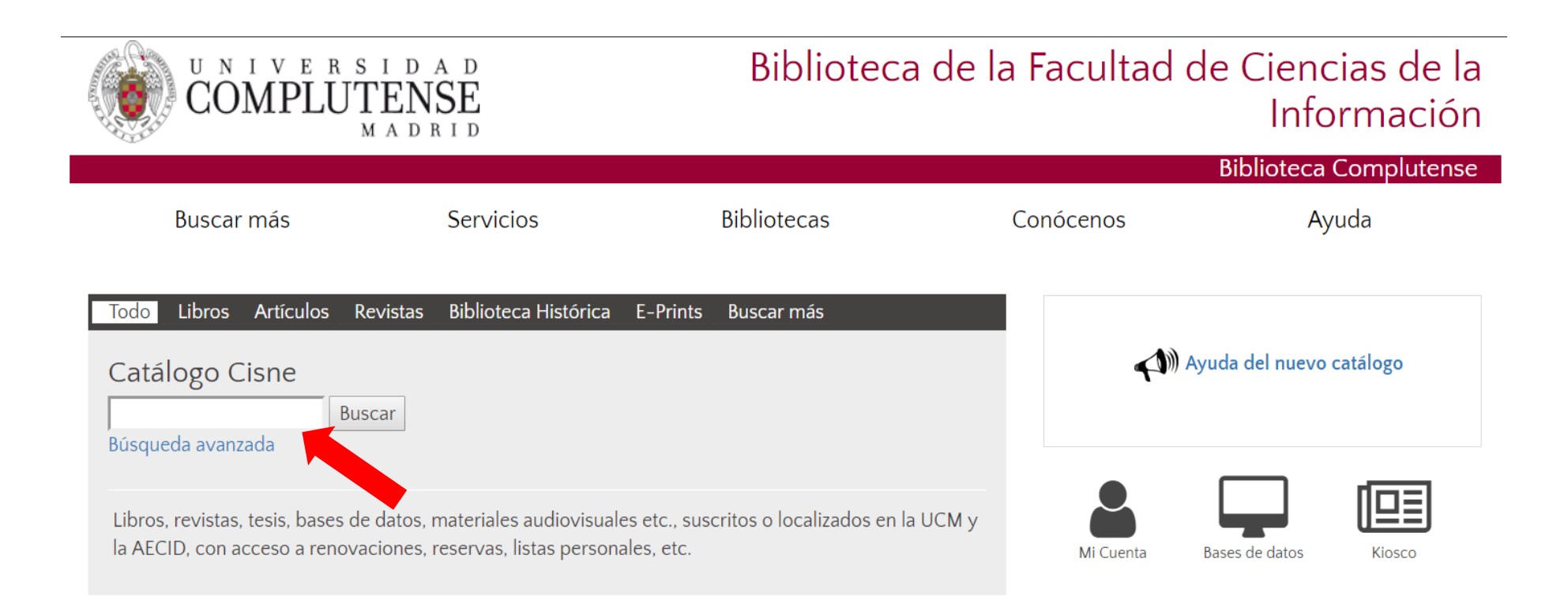

2. Desde la página web seleccionando la opción Buscar más y presionando el botón +

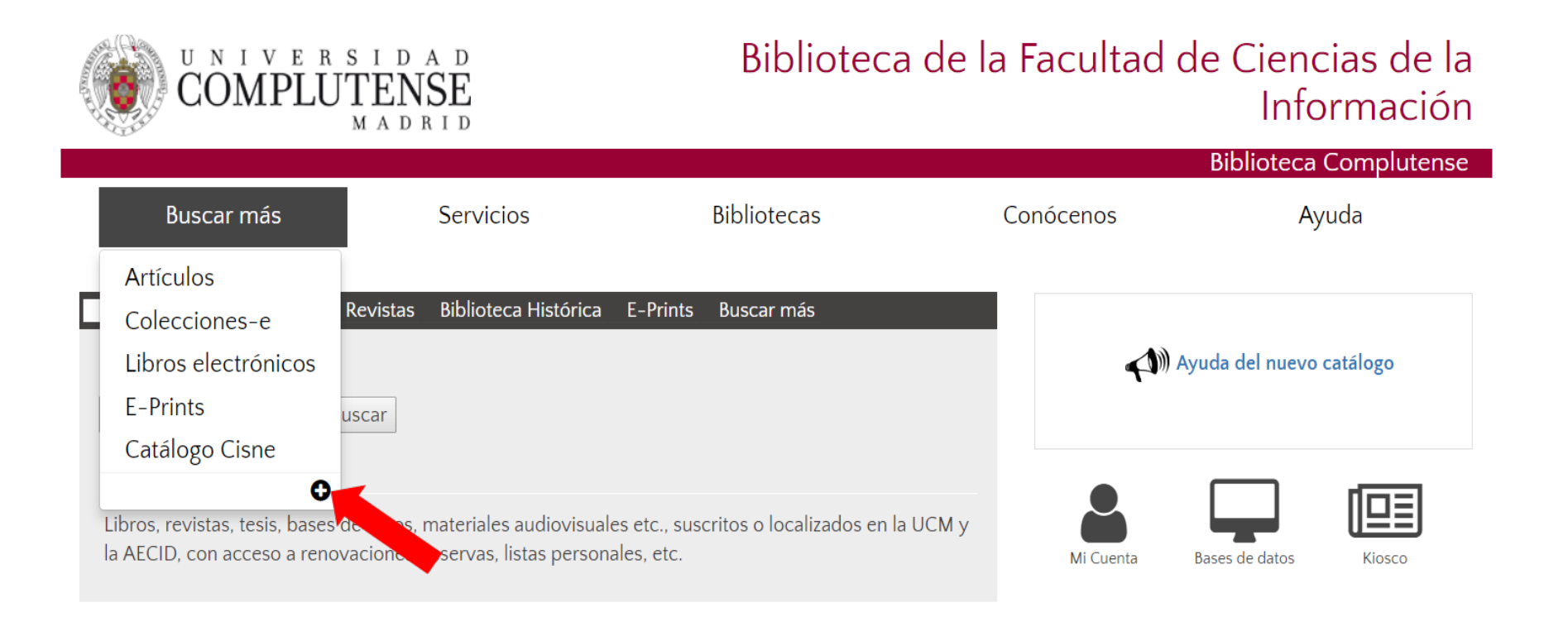

| Buscar más                                                                                                    | Servicios                              | Bibliotecas                                    | Conócenos                                 | Ayuda                  |          |  |  |
|----------------------------------------------------------------------------------------------------|----------------------------------------|------------------------------------------------|-------------------------------------------|------------------------|----------|--|--|
| Portada / Buscar más                                                                                                    |                                        |                                                |                                           |                        |          |  |  |
| Buscar más                                                                                                    |                                        |                                                |                                           |                        |          |  |  |
| Libros Articulos Revistas<br>Partituras                                                                                                    | Tesis Complutenses Pelicul             | as Grabaciones sonoras Mapas                   | Dónde buse                                | car                    |          |  |  |
| Parente -                                                                                                    |                                        |                                                | Artículos                                 |                        |          |  |  |
| Libros                                                                                                    |                                        |                                                | Revistas                                  |                        |          |  |  |
| Buscar                                                                                                    |                                        |                                                | Bases de dato                             | Bases de datos         |          |  |  |
| - remain electronico - comprer lo                                                                                                    | <ul> <li>Formato electronico</li></ul> |                                                |                                           |                        |          |  |  |
| Acceso a la colección de libros de la Universidad Complutense                                                                                |                                        |                                                | Tesis digitales                           | Tesis digitales        |          |  |  |
|                                                                                                    |                                        |                                                | <ul> <li>Bibliografías</li> </ul>         |                        |          |  |  |
| Recursos cooperati                                                                                                    | vos con participa                      | ción de la BUC                                 | Otros recur                               | sos de la UCM          |          |  |  |
| Google libros                                                                                                    |                                        |                                                | Revistas Cien                             | tificas Complutenses   | cionar   |  |  |
| Mas de 20 milliones de libros d                                                                                                    | gitalizados, muchos en texto comp      | eto                                            | Rortal de Rev                             | istas Culturales Bases | de datos |  |  |
| Catálogo unificado de miles de                                                                                                    | bibliotecas de todo el mundo           |                                                | Documentos                                | de Trabaio             |          |  |  |
| <ul> <li>Dialnet         Portal bibliográfico de literatura científica fundamentalmente hispana     </li> </ul>                              |                                        | <ul> <li>Archivo Gene</li> </ul>               | Archivo General     Tesauro     Novedades |                        |          |  |  |
| <ul> <li>Biblioteca Digital HathiTrust<br/>Colecciones digitales de más de 80 bibliotecas académicas y de investigación mundiales</li> </ul> |                                        | <ul> <li>Tesauro</li> <li>Novedades</li> </ul> |                                           |                        |          |  |  |
| <ul> <li>The European Library<br/>Reune las colecciones digitales</li> </ul>                                                                 | de las principales bibliotecas nacio   | nales y de investigación europeas              | - /////////////////////////////////////   |                        |          |  |  |

Google Académico

En Bases de datos hay 3 posibilidades de acceso:

- 1. Introduciendo los términos en el cajetín de búsqueda.
- 2. Seleccionando la inicial del nombre de la bases de datos.
- 3. Por tema.

| COMPLUT                        | ENSE                           |                                             | Bibliot     | teca Complutense                                             |  |
|--------------------------------|--------------------------------|---------------------------------------------|-------------|--------------------------------------------------------------|--|
| Buscar más                     | Servicios Bil                  | oliotecas                                   | Conócenos   | Ayuda                                                        |  |
| Portada / Buscar más / Bases d | de datos                       |                                             |             |                                                              |  |
| Bases de dato                  | 95<br>Búsqued                  | a por palabra clave                         | Buscar      | 1, Introduciendo<br>términos en el<br>cajetín de<br>búsqueda |  |
| A B C D                        | Bases o<br>EFGHIJKLM<br>Lista  | de datos A/Z 🔶<br>N o P Q R s<br>a temática | 3. Por terr | 2. Por inicial<br>✓ × ✓ del nombre                           |  |
| Humanidades                    | Ciencias Sociales              | CC Experim                                  | entales v   | Ciencias de la Salud                                         |  |
| Arte                           | Biblioteconomia                | aplicadas                                   | critteres y | Classias médicas                                             |  |
| <ul> <li>Educación</li> </ul>  | Ciencias de la Información     | Biología                                    |             | Enfermeria                                                   |  |
| <ul> <li>Eilologia</li> </ul>  | Ciencias Sociales              | Ciencia                                     |             | Earmacia                                                     |  |
| <ul> <li>Eilosofia</li> </ul>  | Derecho                        | Ecología                                    |             | Eisioterapia                                                 |  |
| <ul> <li>Historia</li> </ul>   | Economia                       | Física                                      |             | Medicina                                                     |  |
| Humanidades                    | Politica                       | Geologia                                    |             | Óptica                                                       |  |
| <ul> <li>Música</li> </ul>     | <ul> <li>Sociología</li> </ul> | <ul> <li>Informática</li> </ul>             |             | Podologia                                                    |  |
| Religión                       | Trabajo Social                 | Matemáticas                                 |             | Psicologia                                                   |  |
| and the Balance                | <ul> <li>Turismo</li> </ul>    | <ul> <li>Química</li> </ul>                 |             | Veterinaria                                                  |  |
|                                | Multic                         | lisciplinares                               |             |                                                              |  |
|                                | Acade                          | mic Search Premier                          |             |                                                              |  |
| • JSTOR                        |                                |                                             |             |                                                              |  |
| ProQuest Central               |                                |                                             |             |                                                              |  |
|                                | - Scopu                        | of Science                                  |             |                                                              |  |
|                                | - •••••                        |                                             |             |                                                              |  |

3. Desde la página web de la Biblioteca de Ciencias de la Información se puede enlazar a través del icono "Bases de datos" a las que son de interés para esta materia.

| UNIVERSI<br>COMPLUTI                                                     | d a d<br>ENSE<br>a d r i d                                        | Biblioteca (                                          | de la Facultad | de Ciencias d<br>Informa | de la<br>ción |
|--------------------------------------------------------------------------|-------------------------------------------------------------------|-------------------------------------------------------|----------------|--------------------------|---------------|
|                                                                          |                                                                   |                                                       |                | Biblioteca Compl         | utense        |
| Buscar más                                                               | Servicios                                                         | Bibliotecas                                           | Conócenos      | Ayuda                    |               |
| TodoLibrosArtículosReviCatálogo CisneBuscaBúsqueda avanzadaBusca         | stas Biblioteca Histórica<br>r                                    | E-Prints Buscar más                                   |                | Ayuda del nuevo catálogo |               |
| Libros, revistas, tesis, bases de da<br>la AECID, con acceso a renovacio | atos, materiales audiovisuale:<br>ones, reservas, listas personal | s etc., suscritos o localizados en la U(<br>les, etc. | CM y Mi Cuenta | Bases de datos Kiosc     | <b>)</b>      |

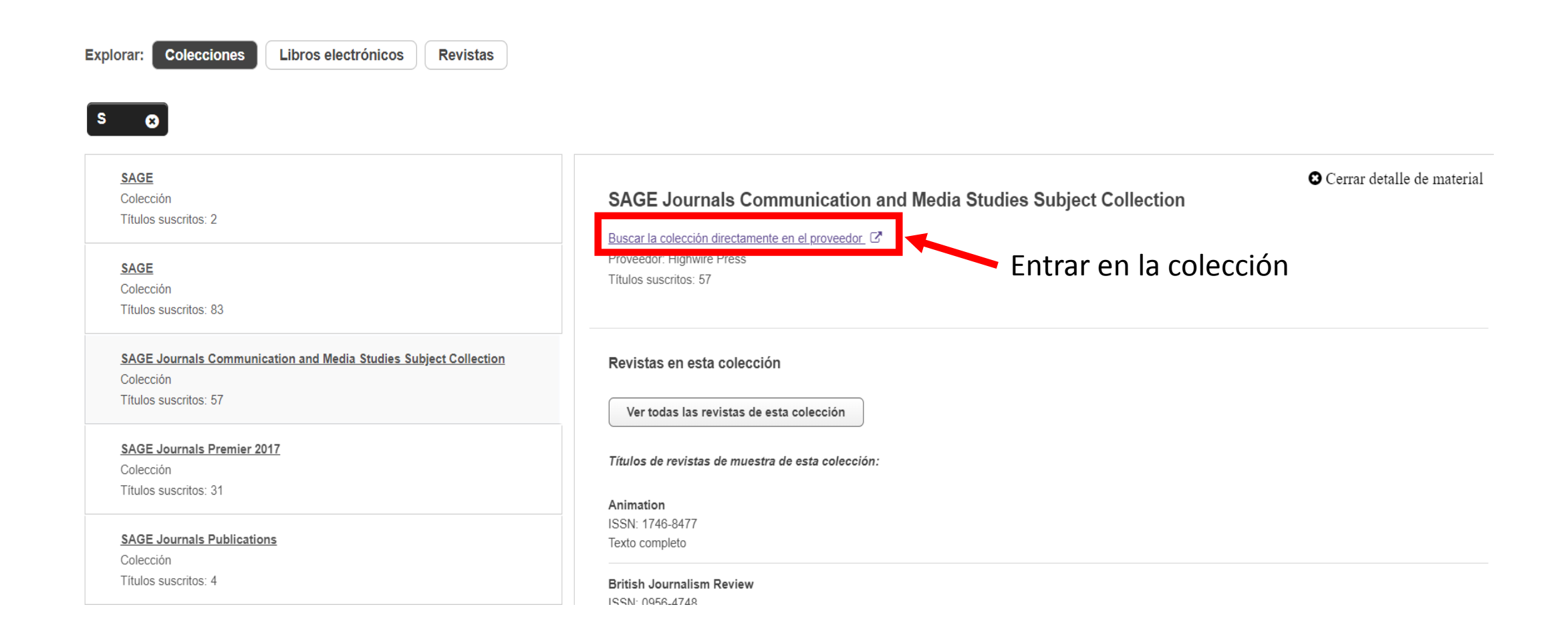

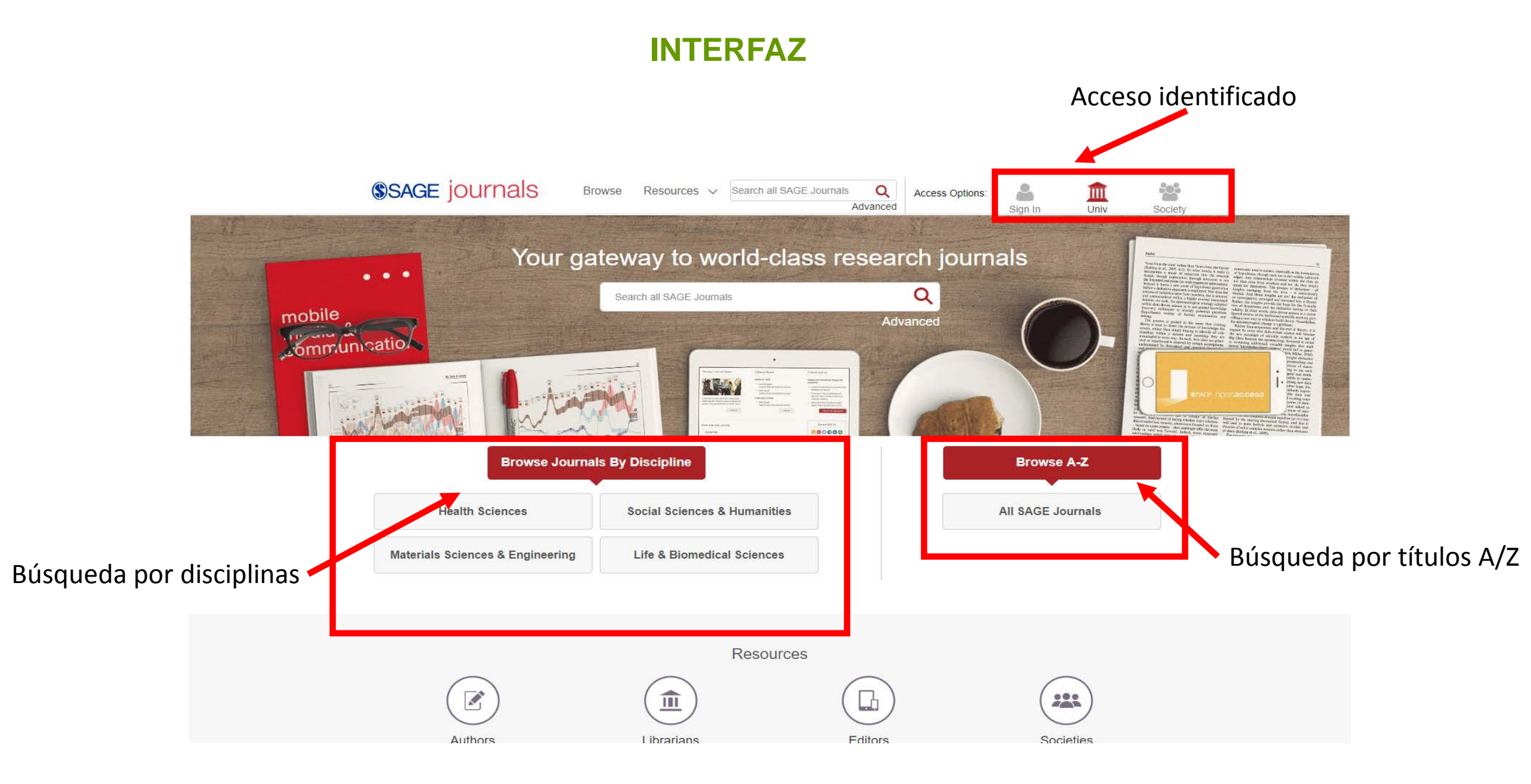

### **INTERFAZ**

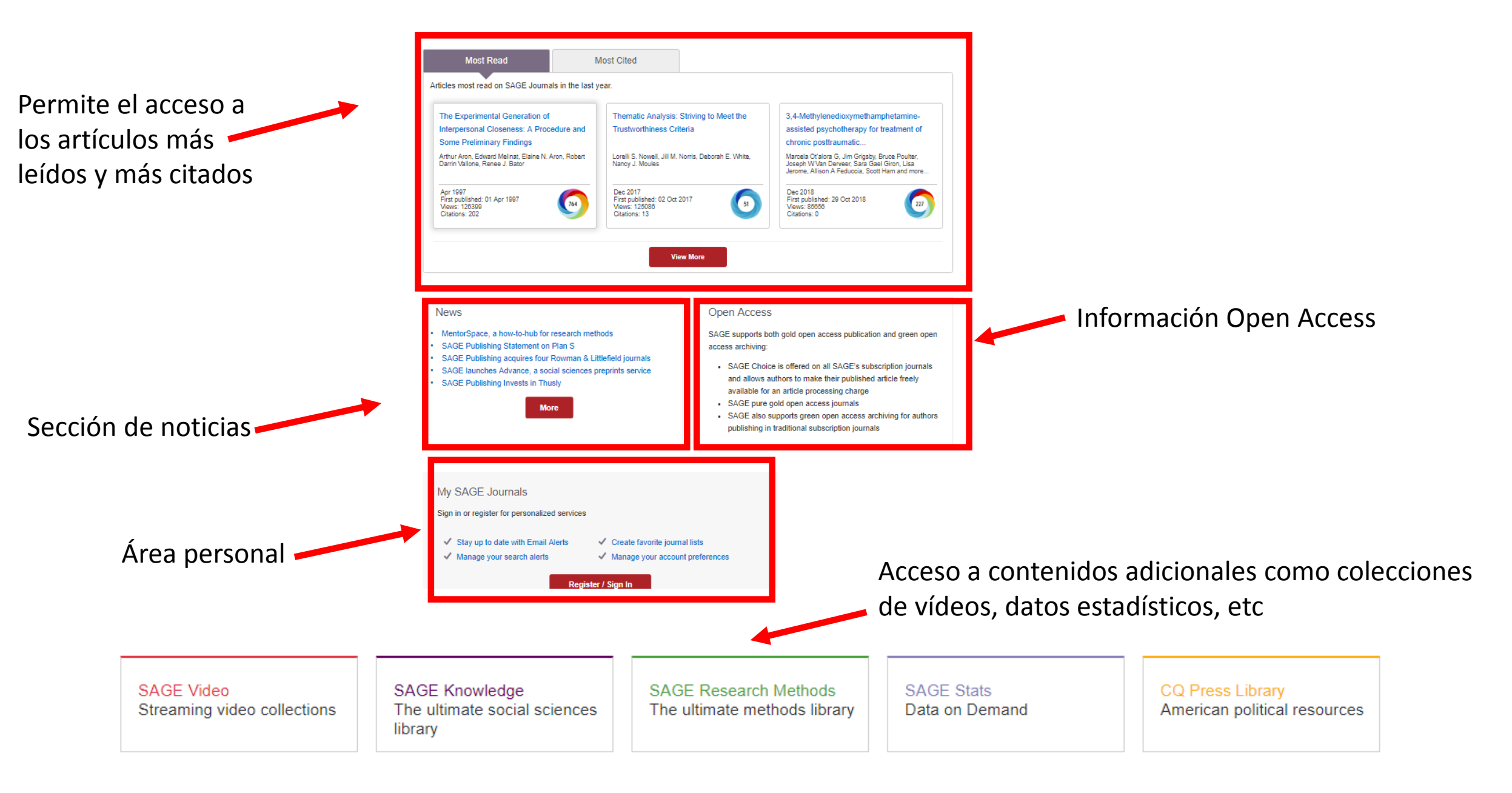

# CÓMO REALIZAR LAS BÚSQUEDAS

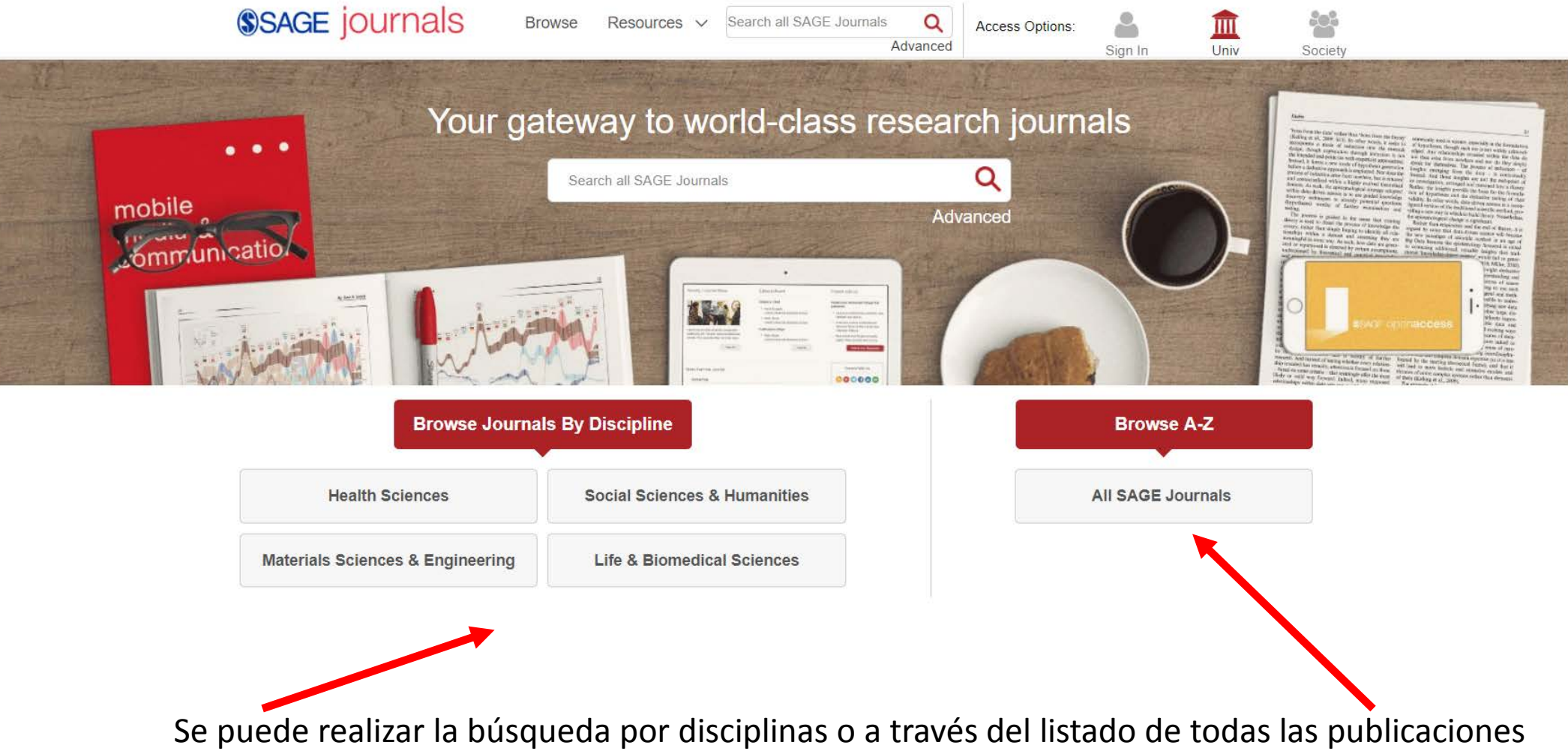

# CÓMO REALIZAR LAS BÚSQUEDAS

En la búsqueda por disciplinas encontramos el listado de publicaciones A/Z y podemos filtrar por la materia

| SAGE jOURNALS Browse Resource                                                                                                    | s 🗸 Search all SAGE Journals 🔍                                                                                             | Access Options: | 4       | Â    | :::     |
|----------------------------------------------------------------------------------------------------|----------------------------------------------------------------------------------------------------|-----------------|---------|------|---------|
|                                                                                                    | Advanced                                                                                                    |                 | Sign In | Univ | Society |
| Browse a list of journals by selecting a discipline and/or subject beginning with that letter. You can also add journals to your fave content by selecting the journal tick box and clicking the correst | t. Use the A-Z option to filter to journals<br>rorites or set up email alerts for new<br>ponding button.                   |                 |         |      |         |
| Discipline Social Sciences & Humanities • Subject                                                                                                    | Select a Subject •                                                                                                    |                 |         |      |         |
| AII 0-9 A B C D E F G H I J K L M N O                                                                                                    | Select a Subject  Anthropology & Archaeology Communication & Media Studies Criminology & Criminal Justice Cultural Studies |                 |         |      |         |
| Search Within Ad                                                                                                    | Economics & Development<br>Education<br>Environmental Studies<br>Ethnic Studies                                            |                 |         |      |         |
| About Campus                                                                                                    | Family Studies<br>Gender Studies<br>Geography<br>Gerontology & Aging<br>Group Studies<br>History                           |                 |         |      |         |
| Abstracts in Anthropology                                                                                                    |                                                                                                    |                 |         |      |         |
| Accounting History                                                                                                    | Information Science<br>Interpersonal Violence<br>Language & Linguistics                                                    |                 |         |      |         |
| Acta Sociologica                                                                                                    | Management & Organization Studies 🔻                                                                                        |                 |         |      |         |
| Action Research                                                                                                    |                                                                                                    |                 |         |      |         |
| Active Learning in Higher Education                                                                                                    |                                                                                                    |                 |         |      |         |
| Administration & Society                                                                                                    |                                                                                                    |                 |         |      |         |
| Administrative Science Quarterly                                                                                                    |                                                                                                    |                 |         |      |         |

### **PUBLICACIONES**

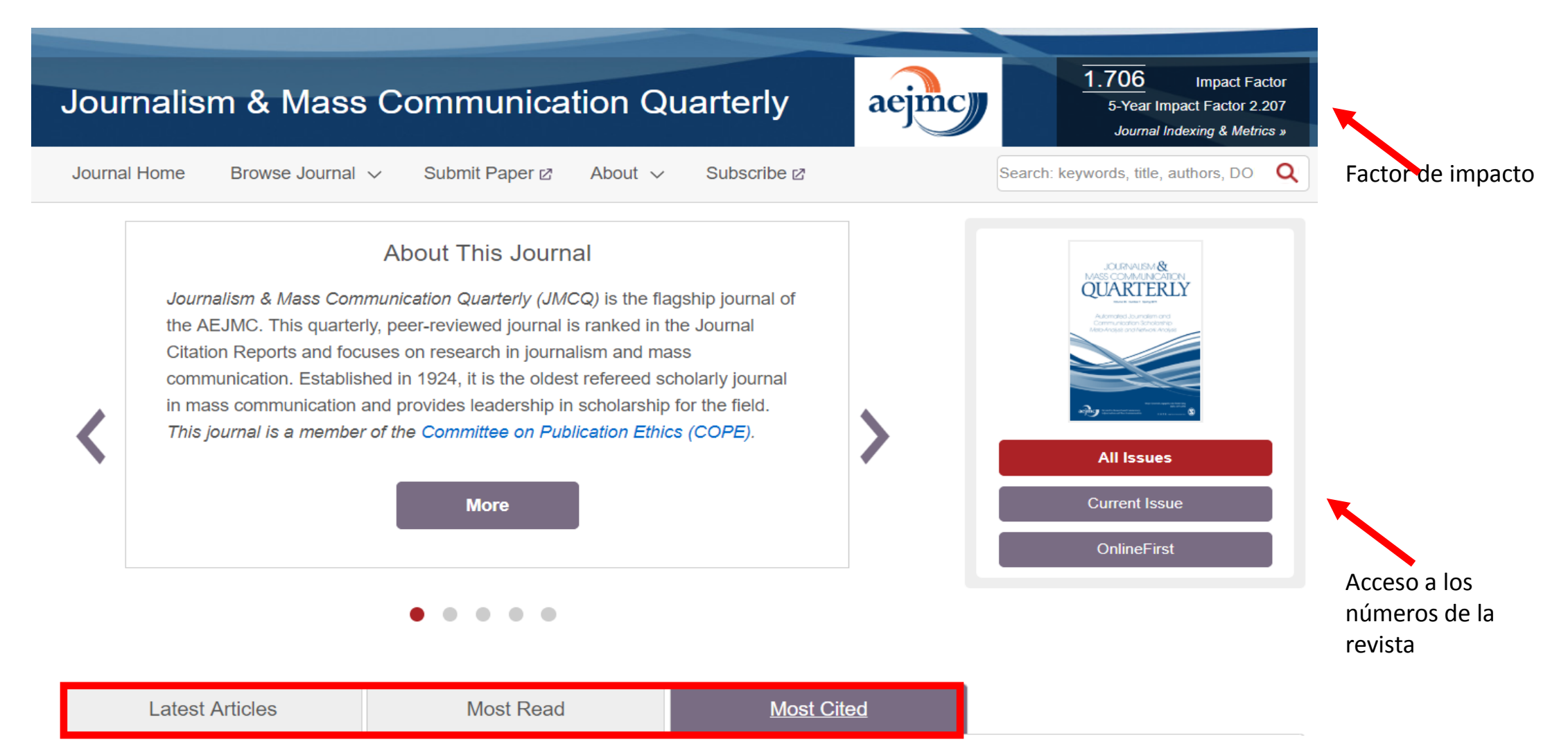

### **PUBLICACIONES**

#### Seleccionamos el fascículo que necesitemos consultar

All Issues - Journalism & Mass Communication Quarterly January 1924 - March 2019

| Select an issue                                                                                                    |      |
|----------------------------------------------------------------------------------------------------|------|
| Select Decade     Select Volume       Select Issue                                                                                        | View |
| Browse by year                                                                                                    |      |
| ─ 2010–2019                                                                                                    |      |
| <ul> <li>2019</li> <li>Volume 96</li> <li>Issue 1, Current Issue March 2019, pp. 5–341</li> </ul>                                         |      |
| $ \begin{array}{c} + & 2018 \\ + & 2017 \\ + & 2016 \\ + & 2015 \\ + & 2014 \\ + & 2013 \\ + & 2012 \\ + & 2011 \\ + & 2010 \end{array} $ |      |
|                                                                                                    |      |

### BÚSQUEDA AVANZADA. Operadores booleanos

Los operadores booleanos permiten combinar distintos términos para realizar una búsqueda compleja.

AND: recupera registros que contengan a la vez todos los términos combinados.

**OR**: recupera registros que contengan cualquiera de los términos combinados.

**NOT**: registros que contengan el primer elemento, pero no el segundo.

Los operadores booleanos deben introducirse en mayúsculas.

### **BÚSQUEDA AVANZADA. Operadores booleanos**

| AND<br>(También + o &) | Cine <b>AND</b> Televisión<br>Recupera referencias<br>que contengan ambos<br>términos (reduce la<br>búsqueda)                                         |
|------------------------|----------------------------------------------------------------------------------------------------|
| OR                     | Cine <b>OR</b> Televisión<br>Recupera referencias<br>que contengan<br>cualquiera de los dos<br>términos o los dos a la<br>vez (amplía la<br>búsqueda) |
| NOT                    | Cine N <b>OT</b> Televisión<br>Recupera referencias<br>en las que aparezca<br>solo el primer término                                                  |

#### **BÚSQUEDA AVANZADA. Otros operadores**

- Signo de interrogación (?) : Sustituye un sólo carácter al final o en el interior de una palabra. Ejemplo: 1?st, recuperará los términos last, lest, list. Se puede emplear al final del término: Ejemplo 200?, recuperará documentos desde 2000 hasta 2009.
- Asterisco (\*): Permite **sustituir varios caracteres**. Ejemplo: duoden \* recuperará duodenal, duodenectomía, etc.
- Tilde (~): se añade al final de términos para los cuales pueden existir múltiples ortografías. Ejemplo dostoyevsky ~ recuperará los documentos que contienen las variantes dostoevsky, dostoievski, etc.
- Comillas (" "): Para buscar documentos que contengan una palabra o frase exacta. "Alzheimer treatment" resultados que incluyan los dos términos juntos (uno al lado del otro) en el orden especificado.